## 「音訳ボランティア養成」インターネット講習会 受講ガイド

【講座概要】

本講座は「ネット音訳」に必要な技術を身に付けるためのイーラーニング用教材です。 受講期間は3ヶ月です、指定した期間までに学習を終了させてください。(指定した 期間を過ぎますと、学習の途中であったとしても講座を続けることが出来なくなります のでご注意下さい)

【講座の進め方】

- インターネットを起動して事務局から送られてきたホームページアドレスにアクセスし、トップページ オンライン講座ログイン画面にの順に移動します。ログイン画面では事務局から送られてきたユーザー名とパスワードを入力し START とボタンを押します。
- 2.講座一覧から受講する講座(今回は音訳ボランティア)を選択します。 下線が引かれている(下線が引かれている文字やマウスのカーソルの形が変わる場所 をリンクといいます)講座名にマウスのカーソルを合わせ、マウスの左ボタンを押し ます。(以下左クリックといいます)
- 3. 左のメニュー(下図)の各アイコンの説明です。

・講座一覧
 受講可能な講座の一覧が表示されます。
 ・掲示板
 受講者同士が学習の進捗状況やQ&A などの情報が掲載されます。
 ・ログイン
 ログイン画面に戻ります。
 ・プロフィール

氏名などの変更が可能です(事務局側が許可した項目のみ)

・ヘルプ

本システムの使い方を説明しています。

- ・お知らせ
   声の花束事務局よりのお知らせが表示されます。
- 4. 画面が切り替わったら「学習」と書いてある場所にマウスのカーソルを合わせ左クリ ックします。
- ここからいよいよ学習が始まります。(スタートページは講座の目次です) 新しく開いたウインドウの左上に講座名、右上に受講者名その隣には学習の進捗率が 表示されます。その下に各種ボタンが並びます。
   色のついているボタンが左クリックすることができるボタンです。

## 「音訳ボランティア養成」インターネット講習会 受講ガイド

- 7.このヘルプボタンは上図の各種のボタンなど学習を進める上での解説を詳しくしているので、学習を始める前に必ずよく読んでから始めてください。 下図のような解説があります。

ツールバー

タイトルバーの下にコは、ボタンが並んだツールバーがあります。ボタンの上にマウスを移動すると、ボタンが浮き上がって表示されます。ボタンにコンケのものがあります。

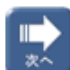

次の説明ページまたは問題ページを表示します。問題ページで **したへ**】 ボタンを押すと、解答を降参し たものとみなして次に進みます。

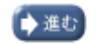

ブラウザの履歴中の次のページを表示します。なおブラウザによっては、**「進む**」 ボタンを押しても次の ページを表示できない場合があります。

- 8.解説を読み終えたら「復帰」ボタンを押して以前のページに戻りましょう。(ヘルプボタンはいつでも左クリックできるので使い方に迷ったらヘルプで確認してください)
- 9.それでは実際に学習を進めましょう。目次のページに移動してください。学習はどこ からでも開始することは出来ますが、上から順に進めることが望ましいです。各リン クの横にある数字は進捗率です。100%になるとその講が全て終了したことになります。

|                | A=12 1  |
|----------------|---------|
| 💷 はしめに:受講にあたって | 100     |
|                |         |
| <u> </u>       | ( 100 ) |

谁恭重

10. 各進捗率がすべて100%になると「全ての学習が終了しました」とのメッセージが

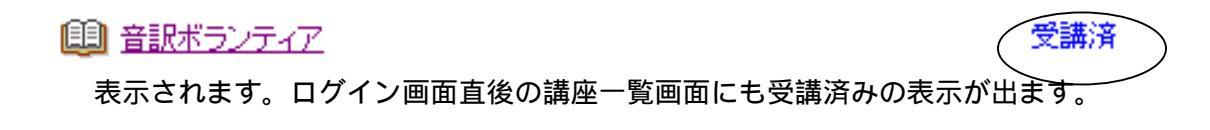

11. イーラーニングは自分の好きな時間にいつでも学習可能なので、自分のペースで
 学習を進めることが出来ます。
 それでは全ての進捗率が100%になるよう、たのしみながら学習してください。
 (注:学習期間は3ヶ月です、それまでに全ての講義を受講するようにしてください。)